# Configurer N1MM+ pour le QcQP

Georges-André Chaudron, VE2VAB

3 avril 2022

### Première installation de N1MM

- 1. Télécharger
- 2. Première utilisation
  - a. Créer une base de données
  - b. Mise à jour
  - c. Paramétrer la station
  - d. Grid Square
- 3. Configuration générale

# Télécharger

• Télécharger et installer à partir de: https://n1mmwp.hamdocs.com/mmfiles/categories/programfullinstall/

- Toujours utiliser la dernière version pour avoir les mises à jour de dernière minutes sur le concours à venir N1MM Logger+ 1.0.8954 Setup
- Accepter les valeurs par défaut de l'installateur
- Terminer l'installation et accepter le reboot

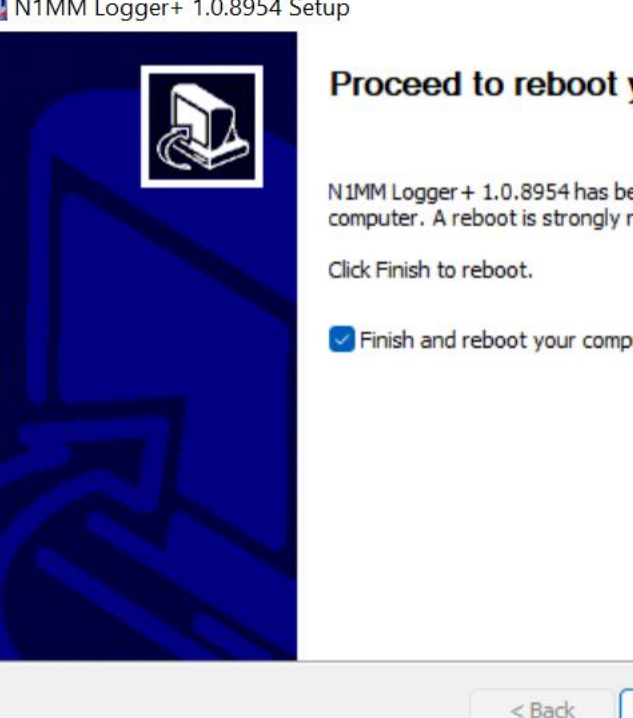

#### Proceed to reboot your computer.

N1MM Logger + 1.0.8954 has been installed on your computer. A reboot is strongly recommended.

Finish and reboot your computer.

Finish

Cancel

### Première utilisation

- Démarrer
- Choisir « Create new N1MM database »
- Donner un nom utile, je crée une base de donnée par année et lui d<u>onne un nom comme 2023-VE2VAB.s3db</u>

| ize 🔻 New folder              |     | <u>^</u>               |                  | ≡           | • 😗  |
|-------------------------------|-----|------------------------|------------------|-------------|------|
| ✓ <sup>™</sup> Databases      |     | Name                   | Date modified    | Туре        | Size |
| 늘 AdminDBDDL                  |     | 🚞 AdminDBDDL           | 2022-04-13 15:33 | File folder |      |
| 늘 DxLogDBDDL                  |     | 🚞 DxLogDBDDL           | 2022-04-13 15:33 | File folder |      |
| PacketDBDDL                   |     | 🚞 PacketDBDDL          | 2022-04-13 15:33 | File folder |      |
| 📒 TransactionLogFiles         |     | TransactionLogFiles    | 2022-04-13 15:33 | File folder |      |
| Diagnostics                   |     | N1MM Admin.s3db        | 2022-04-13 15:34 | S3DB File   | 3 (  |
| ExportFiles                   | - L | N1MM DXLog.s3db        | 2022-04-13 15:34 | S3DB File   | 1    |
| FunctionKeyMessages           |     | N1MM Packet Spots.s3db | 2022-04-13 15:34 | S3DB File   |      |
| 📒 GoalFiles                   |     |                        |                  |             |      |
| 2022-VE2VAB                   |     |                        |                  |             | -    |
| Save as type: SQLite (*.s3db) |     |                        |                  |             | ~    |

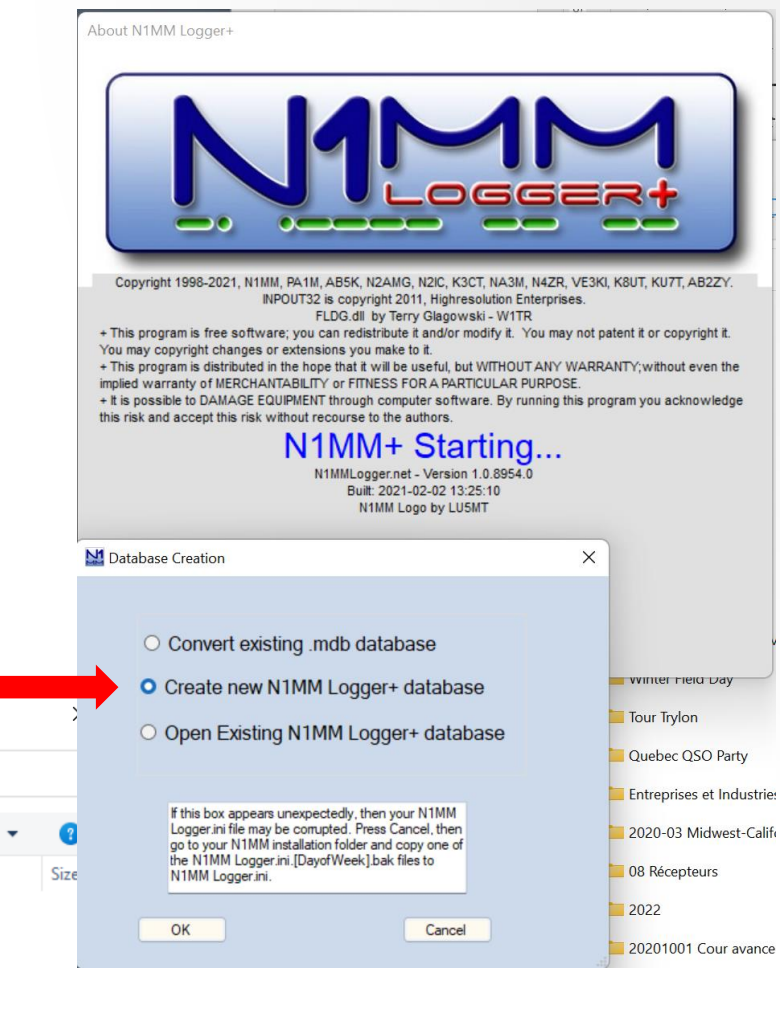

|                                                                                                    |             | <sup>r</sup> Missing Station Info                                                                                                    | ×                                                                                                    |
|----------------------------------------------------------------------------------------------------|-------------|----------------------------------------------------------------------------------------------------|----------------------------------------------------------------------------------------------------|
| Paramétrer la station                                                                                                    | Set up your | station info in Config/Station                                                                                                    |                                                                                                    |
|                                                                                                    |             |                                                                                                    | ОК                                                                                                    |
| Accepter l'invitation                                                                                                    |             | Edit Station Info                                                                                                    | rmation X                                                                                                    |
| <ul> <li>Station utilisée pour l'échange et soumise avec<br/>les résultats dans le Cabrillo</li> <li>Votre station sauf si</li> <li>Yous êtes un club ou une multi-station</li> <li>VE2CRO = club + multi</li> <li>Paramétrer la station <ul> <li>Page suivante pour le Grid Square</li> <li>Q Zone = 5</li> <li>ITU Zone = 4</li> <li>ARRL Section = QC</li> <li>Lon, lat = auto avec le Grid Square</li> <li>Votre email pour les Cabrillo</li> </ul> </li> </ul> |             | Name<br>Address<br>Address<br>City<br>Country<br>Grid Square<br>License<br>Station TX/RX<br>Antenna<br>ARRL Section<br>Rover QTH<br>Club<br>Email address | VE2VAB  VE2CRO  Tip: You need to fill out this form or the program will not perform properly Also, make sure your computer date and time are set to the LOCAL date and time zone for your location.  Gatineau  State QC Zip  Canada  FN25CK CQ Zone 5  TU Zone 2  VE2VAB Latitude 45.4375 N  Longitude 75.7917 W  Power 100  Dipole Ant. Height 10m a.s.l. 100m QC  CRAO gachaudron@gmail.com |
|                                                                                                    |             |                                                                                                    | Ok Help Cancel                                                                                                    |

eteo 🗅 Rhino 🗅 Maison 🗋 Amateur 🗅 tech 🗋 work 🗅 Ciena 🗋 recettes 🗋 Ham 🗋 Ouest USA 🗋 Tour antenne 🗋 GDocs 🗋 AOE 🌐 CIEN 🛄 Xchange

#### Amateur Radio Ham Radio Maidenhead Grid Square Locator Map

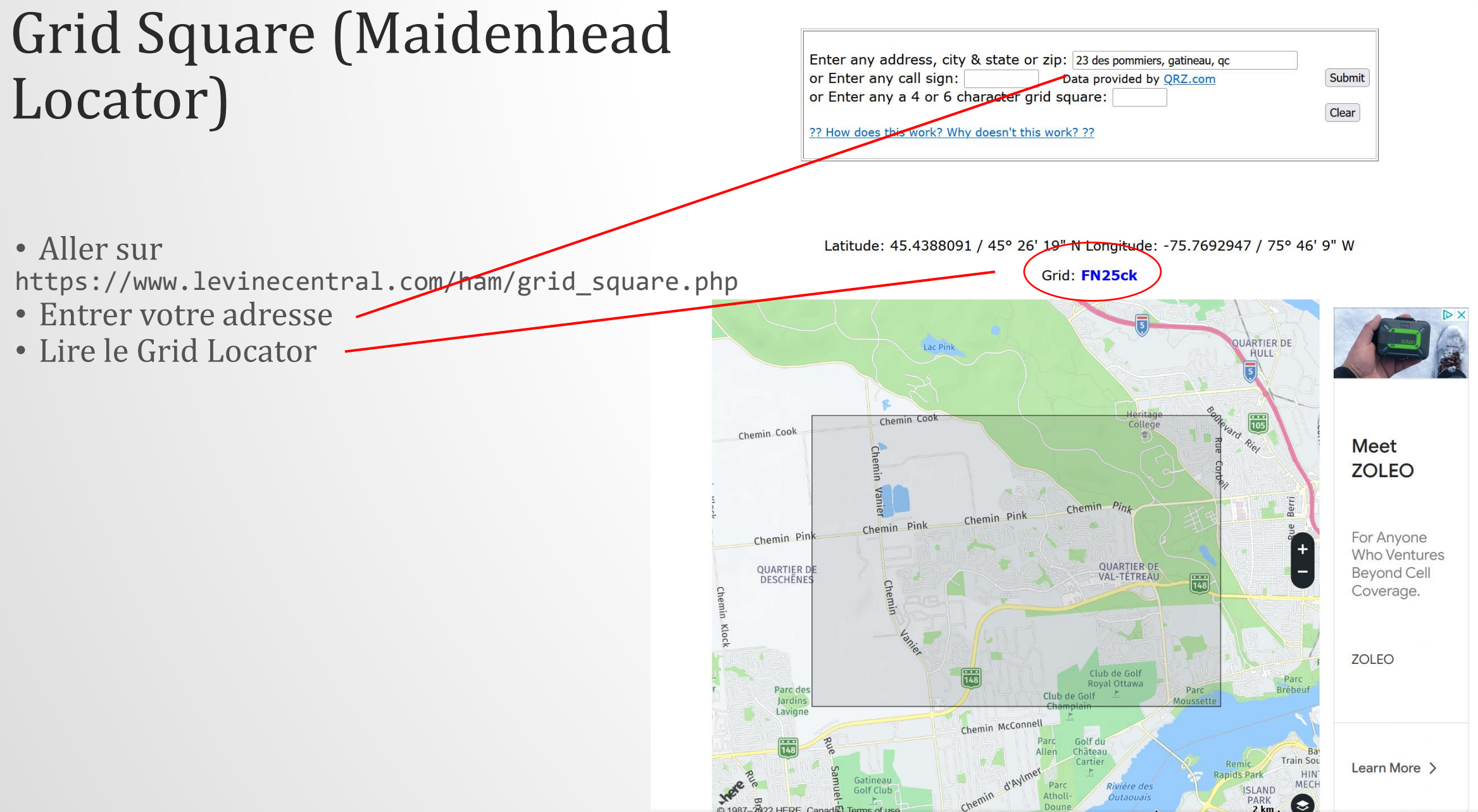

## Mise à Jour

# Toujours commencer un concours avec la dernière version!

- Accepter la mise à jour ou
- Initier la mise à jour

| Install new version     | ×                                                                      |    |
|-------------------------|------------------------------------------------------------------------|----|
| A new version: 1.0.9510 | is available. Would you like to install it now?                        |    |
|                         | OK Cancel                                                              |    |
| 14200.00 USB Man        | iual - VFO A — 🗆 >                                                     | <  |
| File Edit View          | Tools Config Window Help                                               | -  |
| CW DH                   | Rescore Current Contest                                                |    |
| 160 160                 | Rescore last N Hours                                                   |    |
| 80 80                   | Download and Install Latest Check Partial file (master.scp) (Internet) | H  |
| 40 40                   | Toggle Tune (CW mode) Ctrl+T                                           |    |
| 30 30 54 680 6          | Download and install latest N1MM Logger pdf manual (Internet)          |    |
| 20 (20)                 | Download and install latest country file (wl_cty.dat) (Internet)       | K  |
| 17 17 F7 Rpt Ex         | Download and install language pack (Internet)                          | K  |
| 15 15 ESC:              | Import country list from downloaded file                               | P  |
| 12 12 Headin            | Add call to country                                                    |    |
| 10 10 Call h            | Tune to beacon for this band (20m - 10m)                               |    |
| CQ Repeat is on         | Update Call History with Current Log                                   | .: |
|                         | Clear Call History then Update with Current Log                        |    |
|                         | Turn Rotor Alt+J                                                       |    |
|                         | Stop Rotor Ctrl+Alt+J                                                  |    |
|                         | Rebroadcast all Contest QSO's to other Apps                            |    |
|                         | Telnet Window Tools                                                    |    |
|                         | Program Execution Logging (Diagnostics folder)                         |    |
|                         | Save Window Positions                                                  |    |
|                         | Restore Window Positions                                               |    |
|                         | Check for New Program Version and Install                              |    |
|                         | Radio Command Logging (Developer Debugging)                            |    |
|                         | Systen Goes to the N IMINI+ website to see if there is a new version   |    |

#### 14200.00 USB Manual - VFO A **Configuration** générale File Edit View Tools Config Window Help Configure Ports, Mode Control, Winkey, etc... CW PH Change Your Station Data... 160 160 Logger+ Audio Setup... Connection avec le radio 80 Manage translations... O Run 40 Enter Sends Message (ESM mode) Ctrl+M 30 30 Modifier les paramètres de station F1 S&P CQ (20) 20 F7 Rpt Exch ~ QSYing Wipes the Call & Spots QSO in Bandmap (S&P) 17 17 Esc: Stop Grab Focus From Other Apps When Radio is Tuned Enable Call History 15 15 Heading app Do Not Automatically Switch to Run on CQ Frequency N1MM va proposer une réponse à l'échange pour des stations 12 12 Ayant déjà participé dans le passé Call histor 🗸 Show Non-Workable Spots and Dupes in Bandmap CQ Repeat is on Reset RX Freq to TX when QSO is Logged (Run & Split) ~ CQ Repeat Alt+R Set CQ Repeat Time (ms) (1800) Ctrl+R CW / PH AutoSend Threshold... Changement d'opérateur sur une même station ~ Enable Call History Lookup (Attention le nom de station ne change pas pour 🔍 Change CW/SSB/Digital Function Key Definitions l'échange mais vous saurez qui a fait chaque Change Band Plan Manage Skins, Colors and Fonts... contact) Change Operator Callsign Stored in Log Ctrl+O Change Exchange Abbreviations SO2R WAE Clear \*.ini File Settings

## Créer un concours dans la base de données

- 1. Créer un concours
  - a. Créer un QSO Party du Québec et télécharger les codes de régions
  - b. Rafraichir le « History File »
- 2. Fenêtre de log

# Créer un QcQP (1)

- Fenêtre principale: New Log in Database
- Choisir QSOPARTY 2.
- Mettre 2023-04-16 12:00 3.
- Choisir QC 4.
- Paramétrer vos choix 5.
  - 1. Opérateur (Check log = exclu du pointage)
  - Power (high > 100W, low < 100W, QRP < 5W) 2.
  - 3. Mode: votre choix
  - 4. Station: Fixe ou mobile
  - 5 Non-assisted: aucune information extérieure pour trouver des stations
  - Indicatif opérateur (changer avec Ctrl-0) 6.
  - Soapbox: Commentaires pour la 7. communauté après le concours
- Echange = votre région (OTS, MTL, MEE etc) 6.
- Import Section List, N1MM vérifieras les-7. abréviations de régions pour le Québec

| 14200.00 USB Manual - VFO A           |                                        |        |        |       |        |        |      |     |      |  |
|---------------------------------------|----------------------------------------|--------|--------|-------|--------|--------|------|-----|------|--|
|                                       | File                                   | Edit   | View   | Tools | Config | Window | Help |     |      |  |
| New Log in Database: 2022-VE2VAB.s3db |                                        |        |        |       |        |        |      | Rcv | Name |  |
|                                       | Open Log in Database: 2022-VE2VAB.s3db |        |        |       |        |        |      |     |      |  |
|                                       |                                        | New Da | tahace |       |        |        |      |     |      |  |

| UZZ-VEZVAB.S. | ana            |                                   |               |                         |            |        |                             |  |  |  |
|---------------|----------------|-----------------------------------|---------------|-------------------------|------------|--------|-----------------------------|--|--|--|
| Select Co     | ntest Type     | for New                           | Log           |                         |            |        |                             |  |  |  |
| Log Ty C      | SOPARTY        | PARTY QSO Parties (US and Canada) |               |                         |            |        | ~                           |  |  |  |
| Start Date 20 | 22-04-16 12:0  | 04-16 12:00:00                    |               |                         |            |        |                             |  |  |  |
|               |                |                                   |               |                         |            |        |                             |  |  |  |
| Total numbe   | er of contacts | in databa                         | se O          |                         |            |        |                             |  |  |  |
| Contest Assoc | ated Files     |                                   |               |                         |            |        |                             |  |  |  |
| Categor       | y              | Show Setup                        | Show          | Rules                   | 0 Cont     | acts   |                             |  |  |  |
| Operate       | or SINGLE-OF   | SINGLE-OP                         |               |                         |            |        | State for Log Type QSOPARTY |  |  |  |
| Ban           | d ALL          | ALL Vote - the program does       |               |                         |            | QC V   |                             |  |  |  |
| Powe          | LOW            | ~                                 | Check the con | tegories.<br>test rules |            |        |                             |  |  |  |
| Mod           | e SSB+CW       | SSB+CW ~                          |               |                         |            |        |                             |  |  |  |
| Overla        | y N/A          |                                   | ~             |                         |            |        |                             |  |  |  |
| Statio        | n FIXED        | ~                                 |               |                         |            |        |                             |  |  |  |
| Assiste       | d ASSISTED     | ~                                 | Time Category | N/A                     | ~          |        | Import Section List         |  |  |  |
| Transmitte    |                | ~                                 |               |                         |            |        | Edit Section List           |  |  |  |
| Sent Exchang  | OTS            |                                   | Omit RST. E.  | g. CQWW: 05             | SS: A 56 E | EMA    |                             |  |  |  |
| Operator      | s VE2VAB       |                                   |               |                         |            | Update | Ops from Log                |  |  |  |
| Soanho        | x              |                                   |               |                         |            |        |                             |  |  |  |
| Coupor        |                |                                   |               |                         |            |        | -                           |  |  |  |
|               | -              |                                   |               |                         |            |        |                             |  |  |  |

Help

OK

Cancel

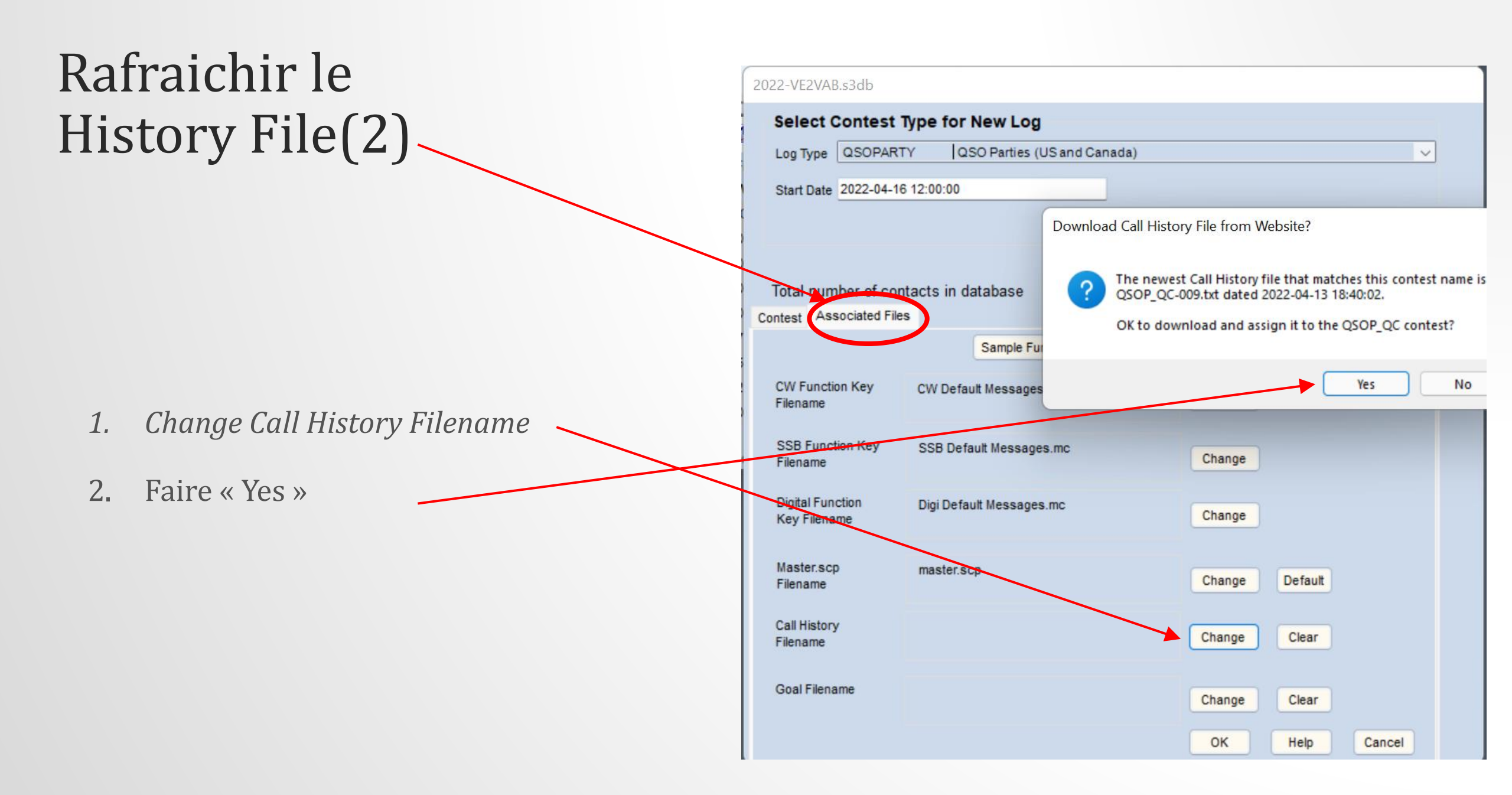

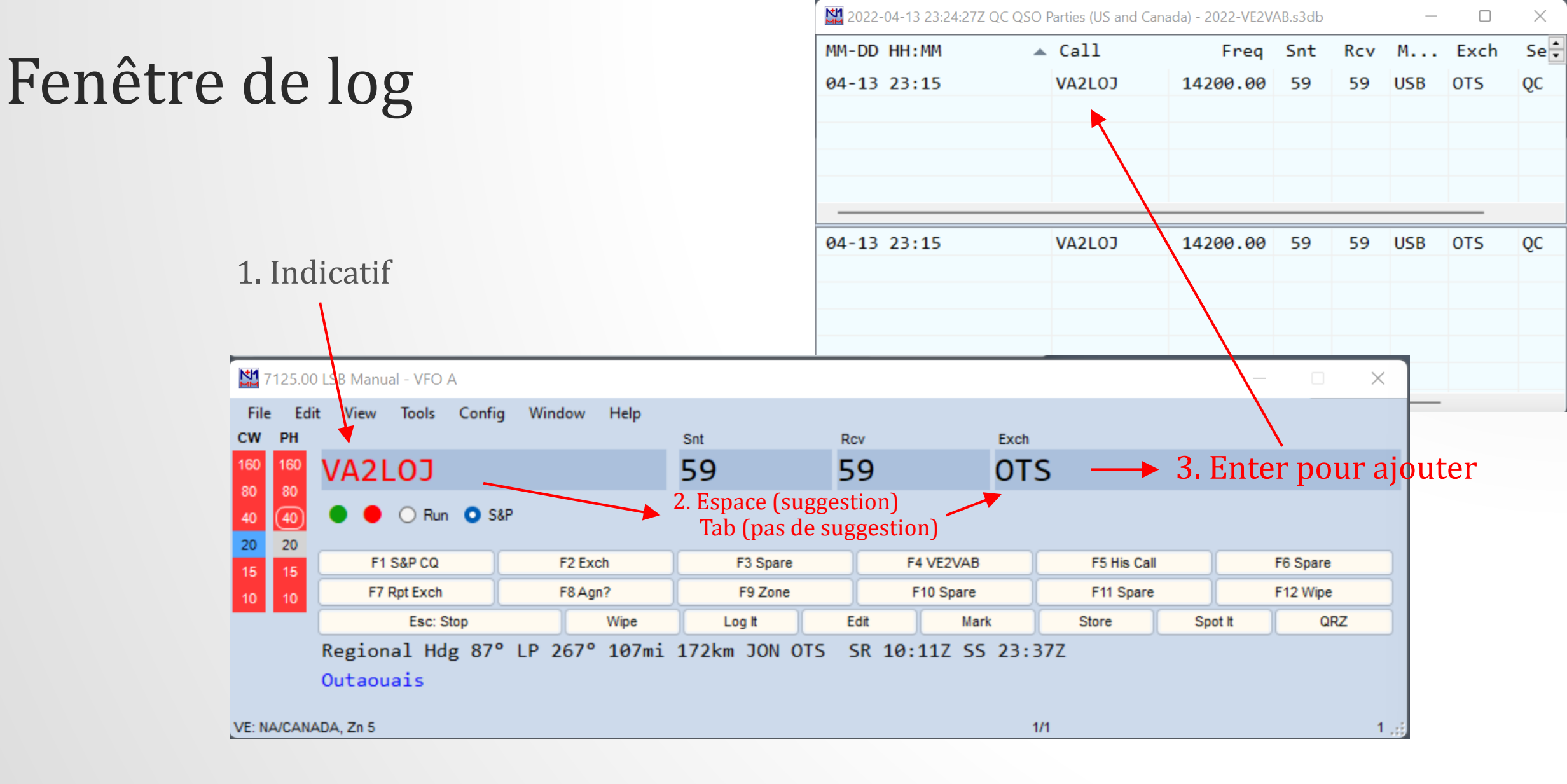

# Fenêtre de log

Ctrl-W (wipe) pour effacer une entrée non désirée

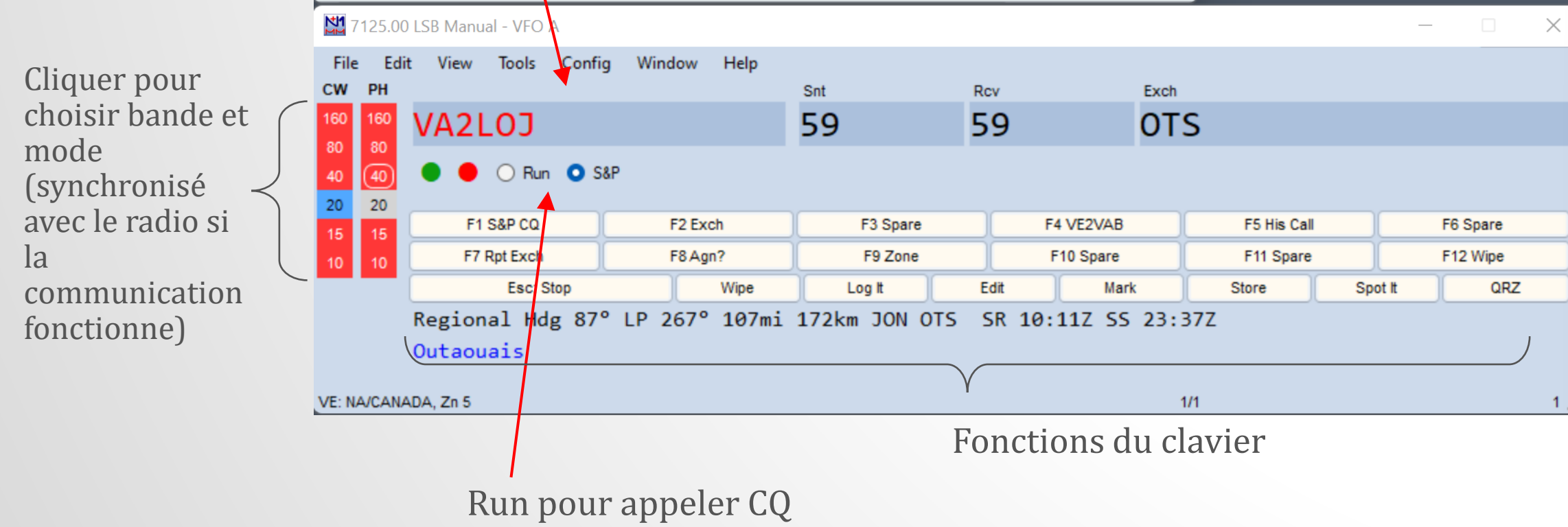

S&P en recherche de stations

# Bon QSO Party